## **How to Drop Classes**

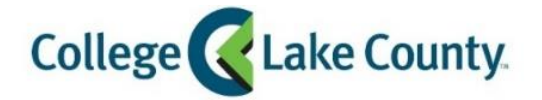

1. Log into **MyCLC** at the bottom of the CLC Website:

Then click on Student Center under the Launchpad on the left hand side:

Student Center

2. Click on the Manage Classes tile on the Student Homepage:

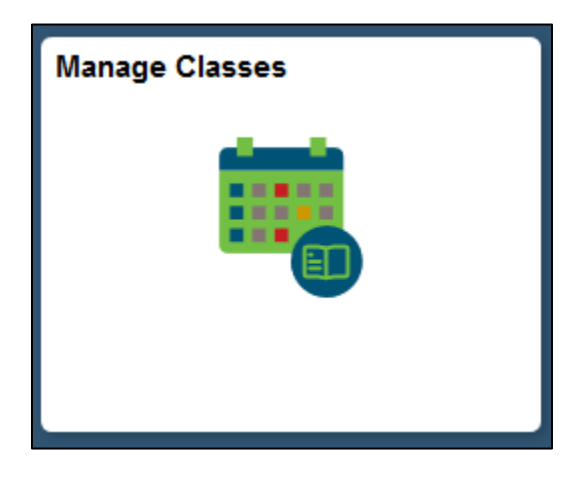

3. Click on Drop Classes on the left sidebar:

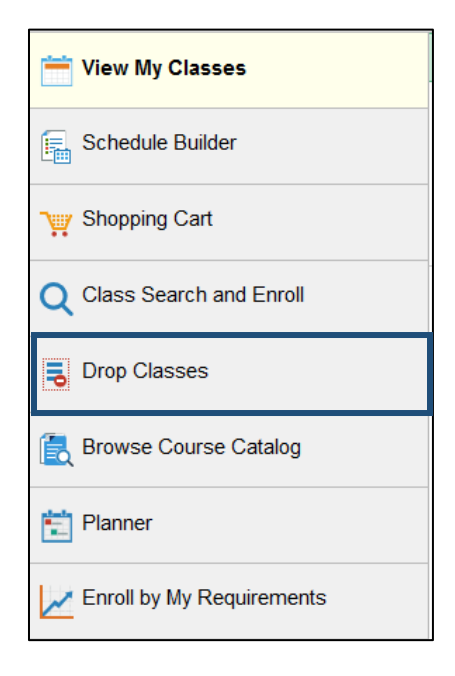

4. Select the Classes you want to drop by checking the box next to it:

| × Exit                                |          | Drop Classes                                 | S                                         |                    |            | ۲     | :        |
|---------------------------------------|----------|----------------------------------------------|-------------------------------------------|--------------------|------------|-------|----------|
| Spring 2019<br>Academic Career        |          |                                              |                                           |                    |            |       |          |
| Select Classes to Drop<br>In Progress | Step 1 o | of 2: Select Classes to                      | o Drop                                    |                    |            |       |          |
| Review Classes to Drop                | Select C | lass Description                             | Days and Times                            | Room               | Instructor | Units | Status   |
| 2 Not Started                         |          | EDU 121 Introduction to Teaching             | Monday<br>Wednesday<br>10:00AM to 11:50AM | To be<br>Announced | M. Proctor | 3.00  | Enrolled |
|                                       |          | EDU 124 Child<br>Development for<br>Educator | Tuesday 2:30PM to 5:15PM                  | To be<br>Announced | C. Hall    | 3.00  | Enrolled |
|                                       |          | ENG 122 English<br>Composition II            | Monday<br>Wednesday<br>1:00PM to 2:20PM   | To be<br>Announced | Staff      | 3.00  | Enrolled |

## 5. Click Next:

| × Exit                                  |              | Drop Classes                                 | S                                         |                    |            | Next > |          |
|-----------------------------------------|--------------|----------------------------------------------|-------------------------------------------|--------------------|------------|--------|----------|
| Spring 2019<br>Academic Career          |              |                                              |                                           |                    |            |        |          |
| Select Classes to Drop<br>Complete      | Step 1 of 2: | Select Classes to                            | o Drop                                    |                    |            |        |          |
| 2 Review Classes to Drop<br>Not Started | Select Class | Description                                  | Days and Times                            | Room               | Instructor | Units  | Status   |
|                                         |              | EDU 121 Introduction to Teaching             | Monday<br>Wednesday<br>10:00AM to 11:50AM | To be<br>Announced | M. Proctor | 3.00   | Enrolled |
|                                         | M            | EDU 124 Child<br>Development for<br>Educator | Tuesday 2:30PM to<br>5:15PM               | To be<br>Announced | C. Hall    | 3.00   | Enrolled |
|                                         |              | ENG 122 English<br>Composition II            | Monday<br>Wednesday<br>1:00PM to 2:20PM   | To be<br>Announced | Staff      | 3.00   | Enrolled |

6. Review Classes to Drop and Click **Drop Classes**:

| × Exit                              | Drop Classes |                                              |                                        |                    | ۲            | Previo | us       |
|-------------------------------------|--------------|----------------------------------------------|----------------------------------------|--------------------|--------------|--------|----------|
| Spring 2019<br>Academic Career      |              |                                              |                                        |                    |              |        |          |
| Select Classes to Drop<br>Complete  | Step         | Step 2 of 2: Review Classes to Drop          |                                        |                    | Drop Classes |        |          |
| 2 Review Classes to Drop<br>Visited | Class        | Description                                  | Days and Times                         | Room               | Instructor   | Units  | Status   |
|                                     |              | EDU 121 Introduction to<br>Teaching          | Monday Wednesday<br>10:00AM to 11:50AM | To be<br>Announced | M. Proctor   | 3.00   | Enrolled |
|                                     |              | EDU 124 Child<br>Development for<br>Educator | Tuesday 2:30PM to 5:15PM               | To be<br>Announced | C. Hall      | 3.00   | Enrolled |

| Class | Description                      | Days and Times                         | Room           |
|-------|----------------------------------|----------------------------------------|----------------|
|       | EDU 121 Introduction to Teaching | Monday Wednesday<br>10:00AM to 11:50AM | To be<br>Annou |
| Co    | nfirm that the following clas    | s(es) are to be dropped                | To be<br>Annou |

8. Review Confirmation page for any error messages, the green check mark 💙 means the drop was successful:

| Confirmation |                                                                           |  |  |  |  |
|--------------|---------------------------------------------------------------------------|--|--|--|--|
|              |                                                                           |  |  |  |  |
|              |                                                                           |  |  |  |  |
| ~            | EDU 121 - Introduction to Teaching<br>This class has been dropped.        |  |  |  |  |
| ~            | EDU 124 - Child Development for Educators<br>This class has been dropped. |  |  |  |  |
|              |                                                                           |  |  |  |  |

A red \* means you are unable to drop the class:

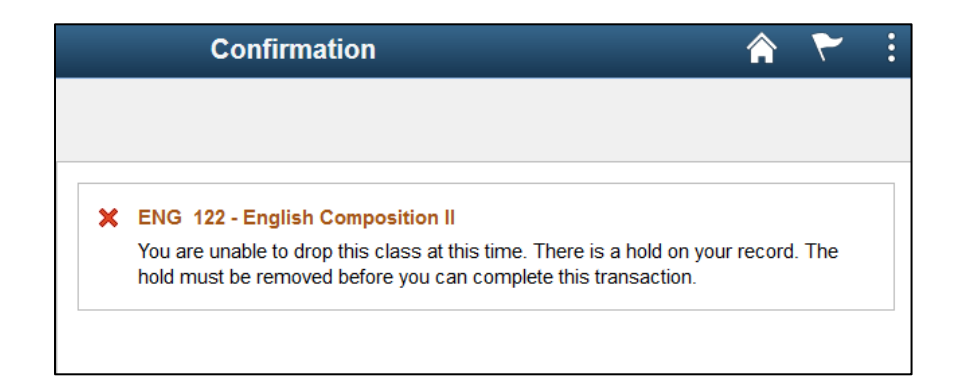